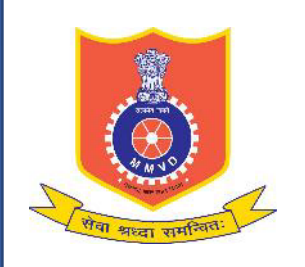

Motor Vehicles Department, Maharashtra

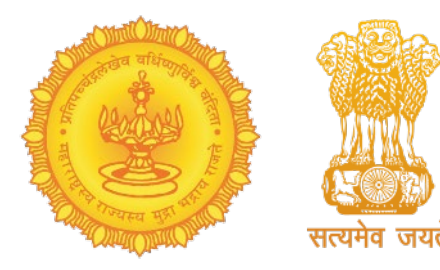

# Faceless Vehicle Transfer of Ownership Service Process Flow

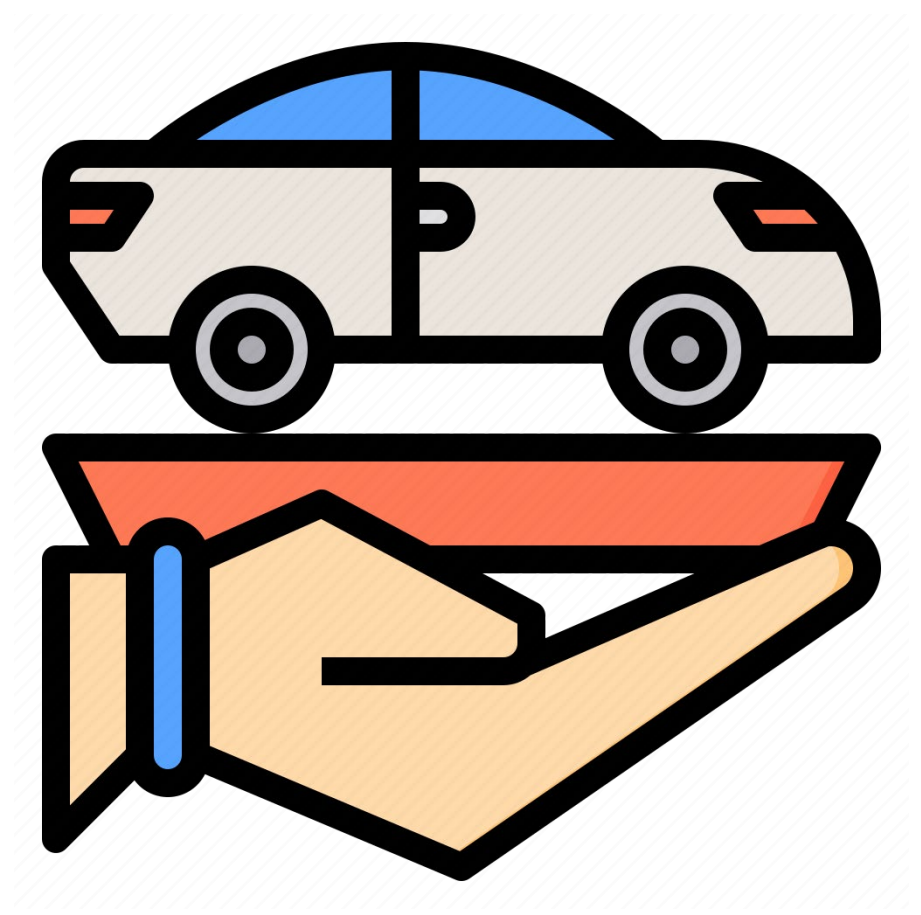

# Important Points to note for availing Faceless Vehicle Transfer of Ownership Service

**Who can apply:** Only for Maharashtra registered vehicles, complying all conditions mentioned below:

- 1. Individual Ownership
- 2. Non-Transport Vehicle
- 3. Non-Hypothecated Vehicle
- 4. Vehicle owner's full name in Vahan records matches exactly with full name mentioned in Aadhaar records
- 5. Vehicle owner's father's/ husband's name in Vahan records matches exactly with name mentioned in Aadhaar records
- 6. Vehicle owner's mobile number in Vahan records matches exactly with mobile number linked to Aadhaar
- 7. Vehicle owner's current address pin code in Vahan records matches exactly with pin code of address linked to Aadhaar
- 8. Both seller and buyer of the vehicle are residing in Maharashtra

### **Documents Required:**

- 1. Seller ID cum Address proof
- 2. Buyer ID cum Address proof
- 3. Photocopy of Registration Certificate
- 4. Photograph of the Vehicle from front
- 5. Photograph of the Vehicle Chassis No.

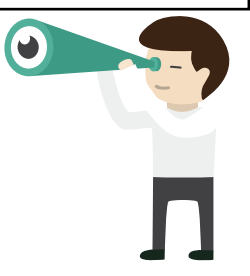

## Important Points to note for availing Faceless Vehicle Transfer of Ownership Service

## **Process flow:**

- 1. Seller initiates Transfer of Ownership (TO) service on Vahan citizen interface
- 2. Seller Aadhaar Authentication w.r.t. Vahan records
- 3. Online Form Filling Seller to enter buyer details exactly as per buyer's Aadhaar records
- 4. Application No. is generated and sent to buyer's Aadhaar registered mobile no. entered by seller
- 5. Buyer initiates TO service on Vahan citizen interface by entering the application no. received
- 6. Buyer Aadhaar Authentication w.r.t. his/her details entered by seller in online form
- 7. Buyer side online form filling
- 8. Buyer Fees Payment
- 9. Document upload All documents to be mandatorily uploaded
- 10. Application Submission No need to visit RTO
- 11. RTO Verification and Approval
- 12. Auto initiation of Registration Certificate printing in buyer's name, post RTO approval

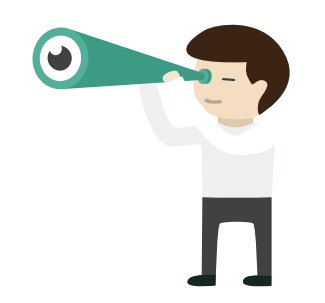

## **Service Selection**

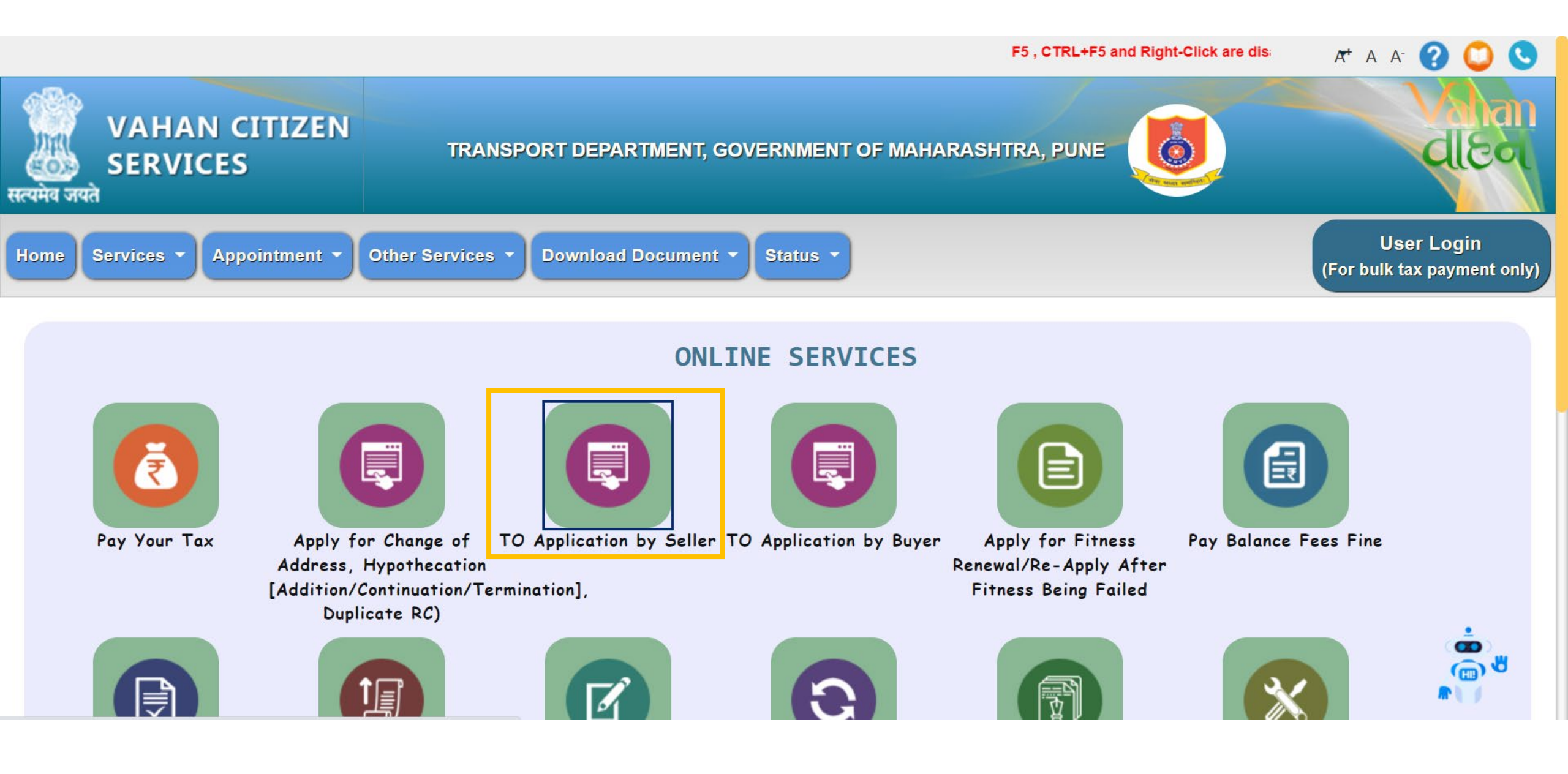

# Seller to check confirmation box and click on 'Proceed'

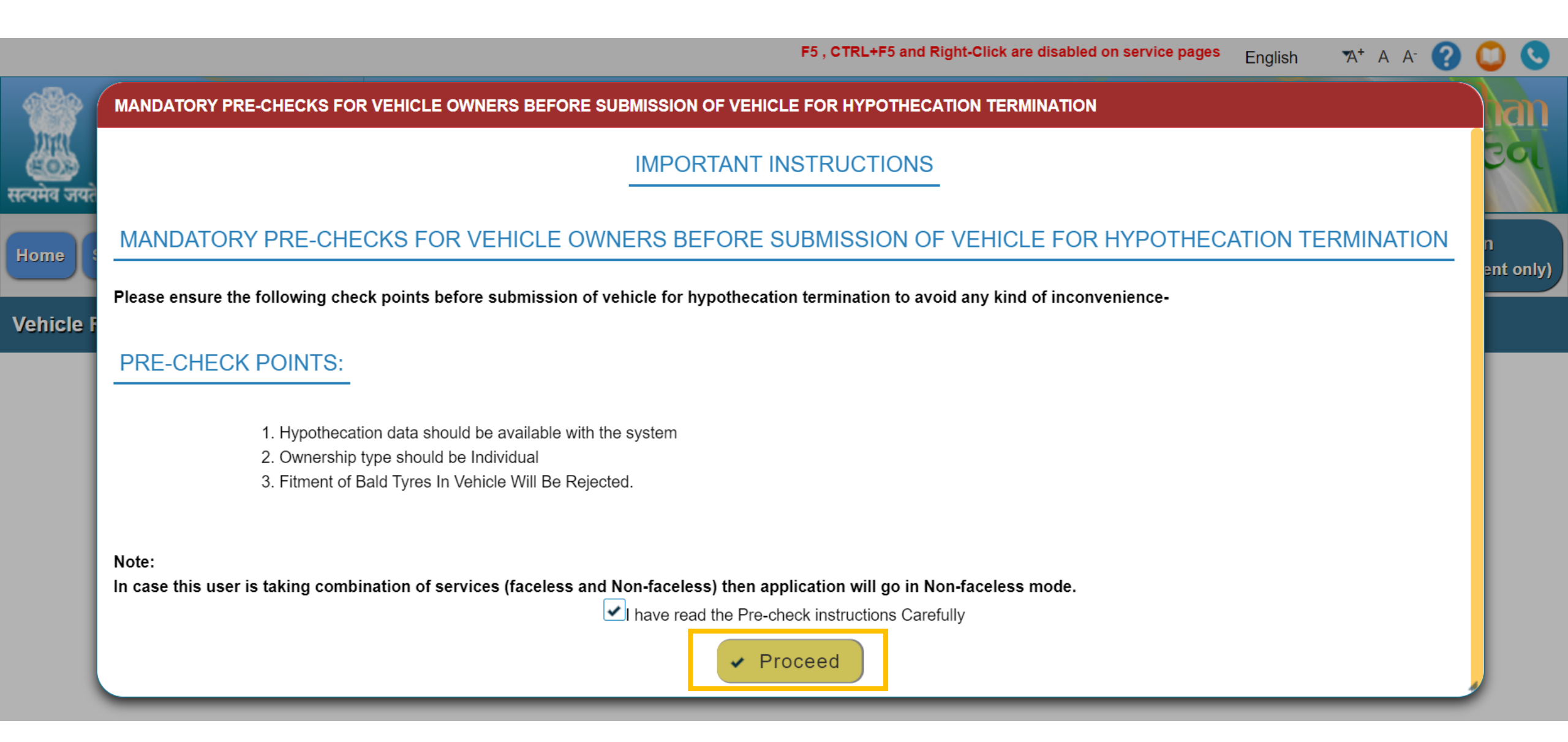

# Insert last 5 digits of Chassis No. and Click on 'Verify Details'

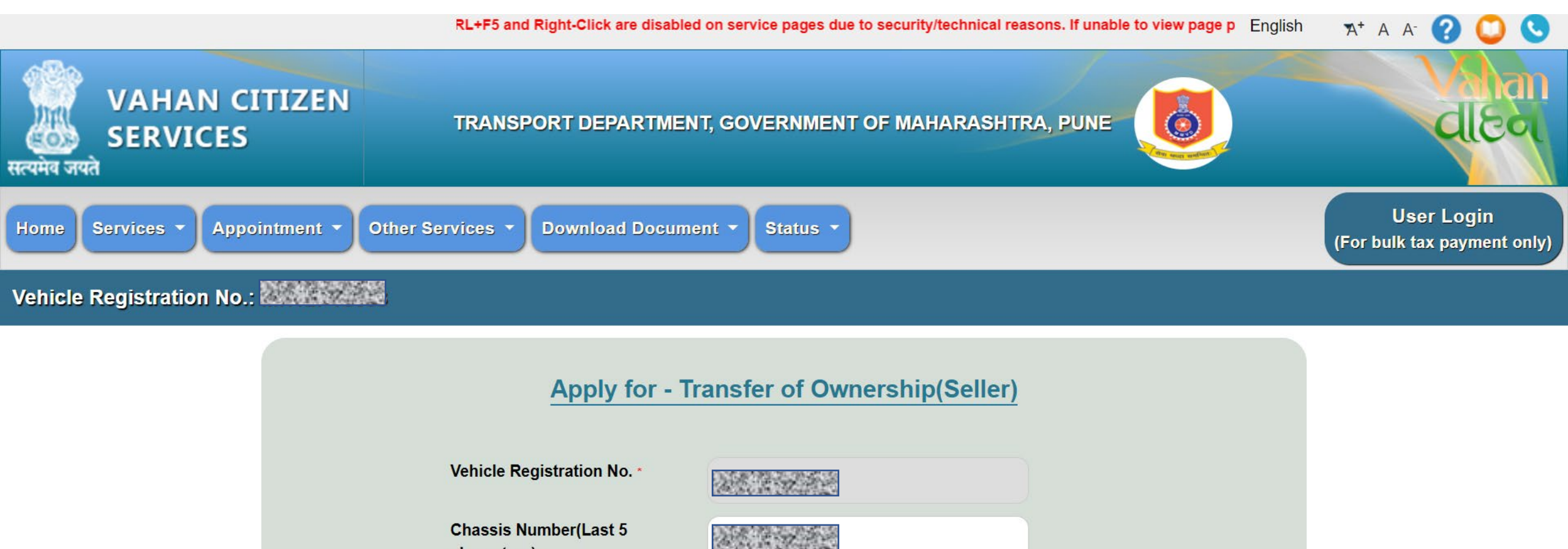

Chassis Number(Last 5 characters) \*

VERIFY DETAILS

## For Faceless Service, select 'Using Aadhaar' option

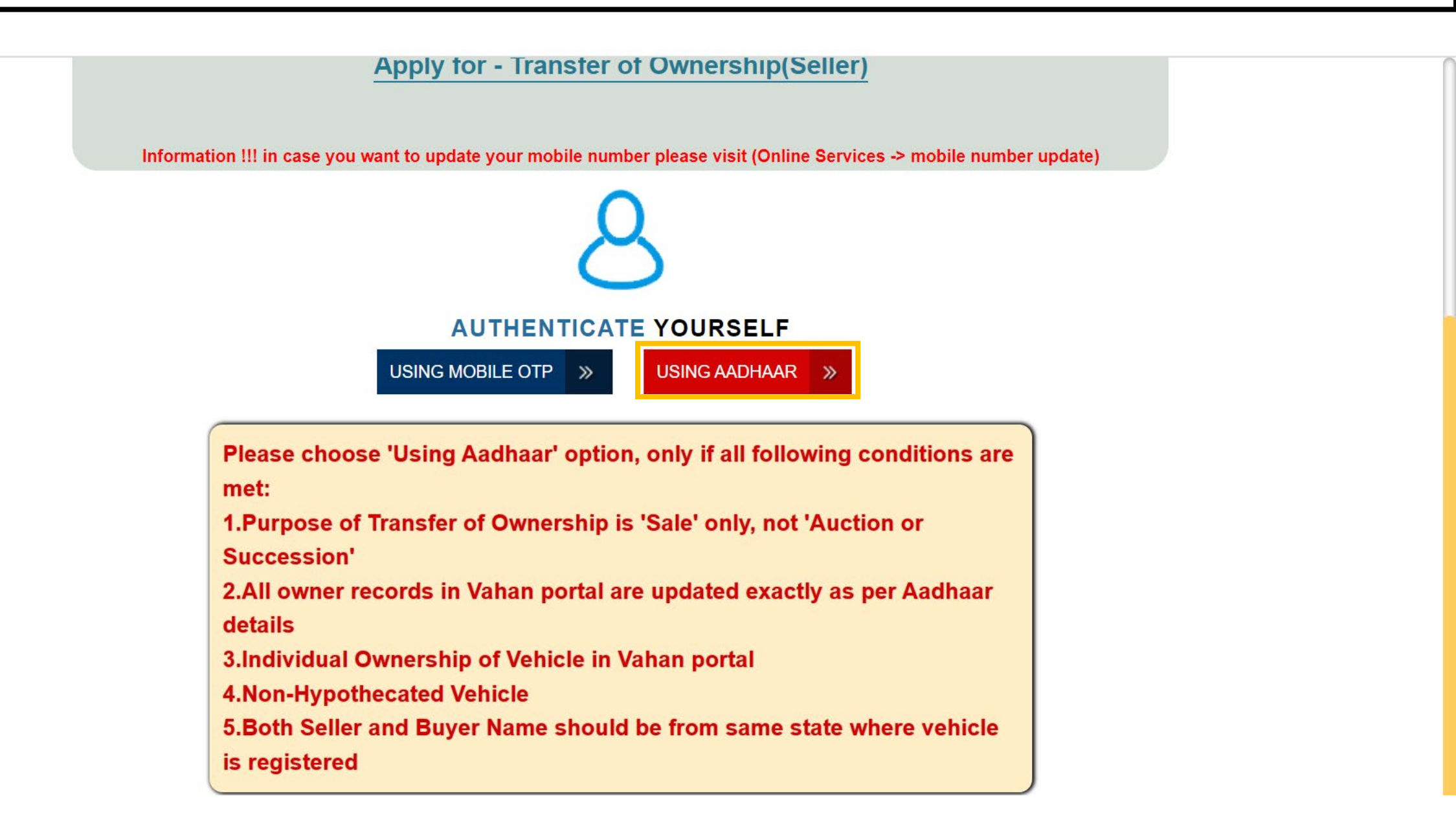

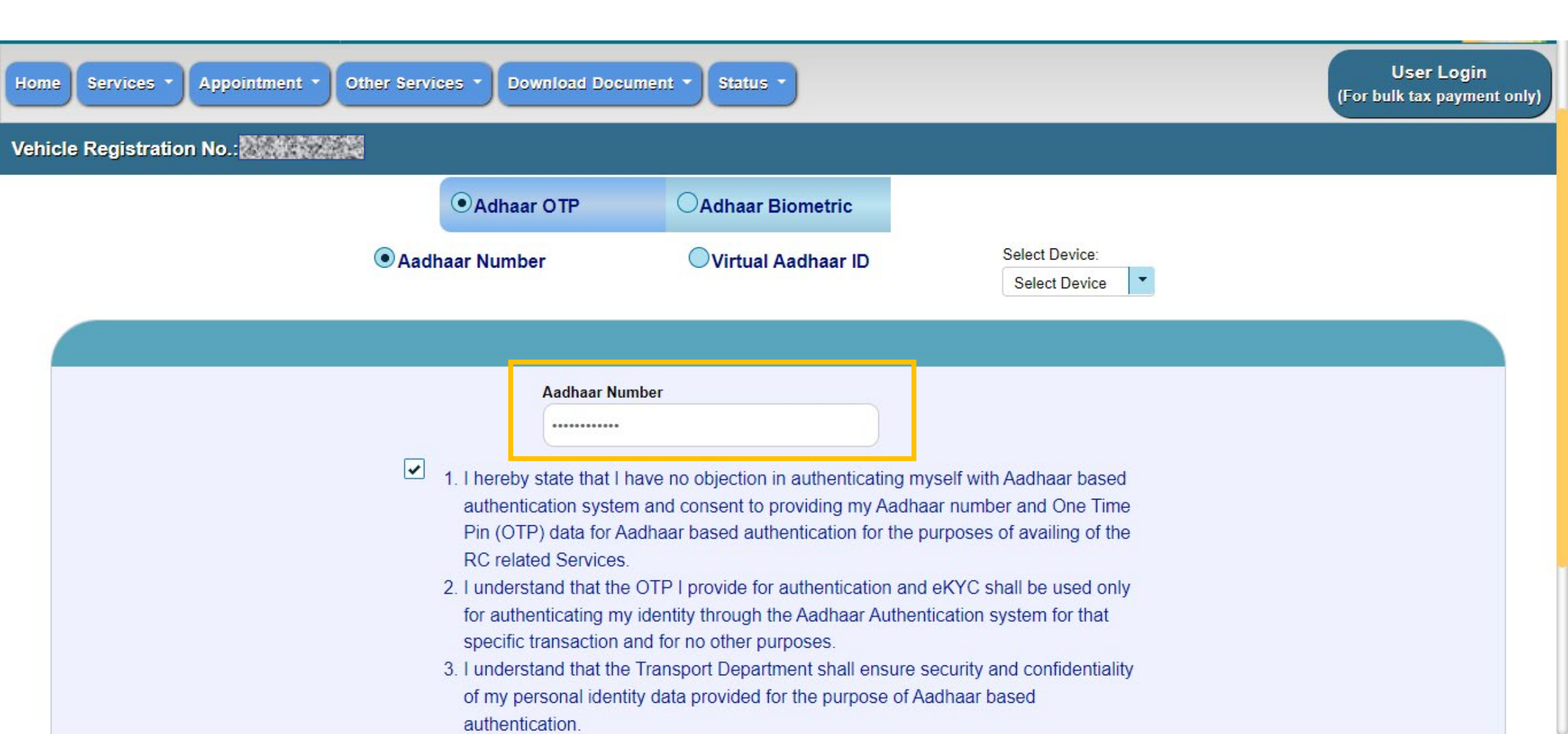

| Select Device                                                                                                    |
|----------------------------------------------------------------------------------------------------|
|                                                                                                    |
| Aadhaar Number                                                                                                    |
|                                                                                                    |
| 1 Libereby state that Libaye no objection in authenticating myself with Aadhaar based                                               |
| authentication system and consent to providing my Aadhaar number and One Time                                                       |
| Pin (OTP) data for Aadhaar based authentication for the purposes of availing of the                                                 |
| RC related Services.                                                                                                    |
| <ol><li>I understand that the OTP I provide for authentication and eKYC shall be used only</li></ol>                                |
| for authenticating my identity through the Aadhaar Authentication system for that                                                   |
| specific transaction and for no other purposes.                                                                                     |
| 3. Funderstand that the Transport Department shall ensure security and confidentiality                                              |
| authentication                                                                                                    |
| Get OTP                                                                                                    |
| Please note that OTP for entered Aadhaar will be valid for 10 mins.Generate/Retrieve your VID by sending SMS to 1947. For more into |
| visit uidai.gov.in.                                                                                                    |

| ✓ 1 L bereby s                                                                                                    | Aadhaar Number                                                                                                    | Aadhaar based                                                                                            |
|----------------------------------------------------------------------------------------------------|----------------------------------------------------------------------------------------------------|----------------------------------------------------------------------------------------------------|
| e interetry s<br>authent<br>Pin (OT<br>RC rela<br>2. I under<br>for auth<br>specific<br>3. I under<br>of my p<br>authen | Adhaar OTP Please enter Mobile OTP. 623822 Please enter OTP sent on your Aadhar registered Mobile Number Resend mobile otp Validate OTP Get OTP d for 10 mins.Generate/Retrieve your VID by sending visit uidai.gov.in. | M One Time<br>ailing of the<br>e used only<br>n for that<br>onfidentiality<br>SMS to 1947. For more into |

# Select 'Transfer of Ownership'

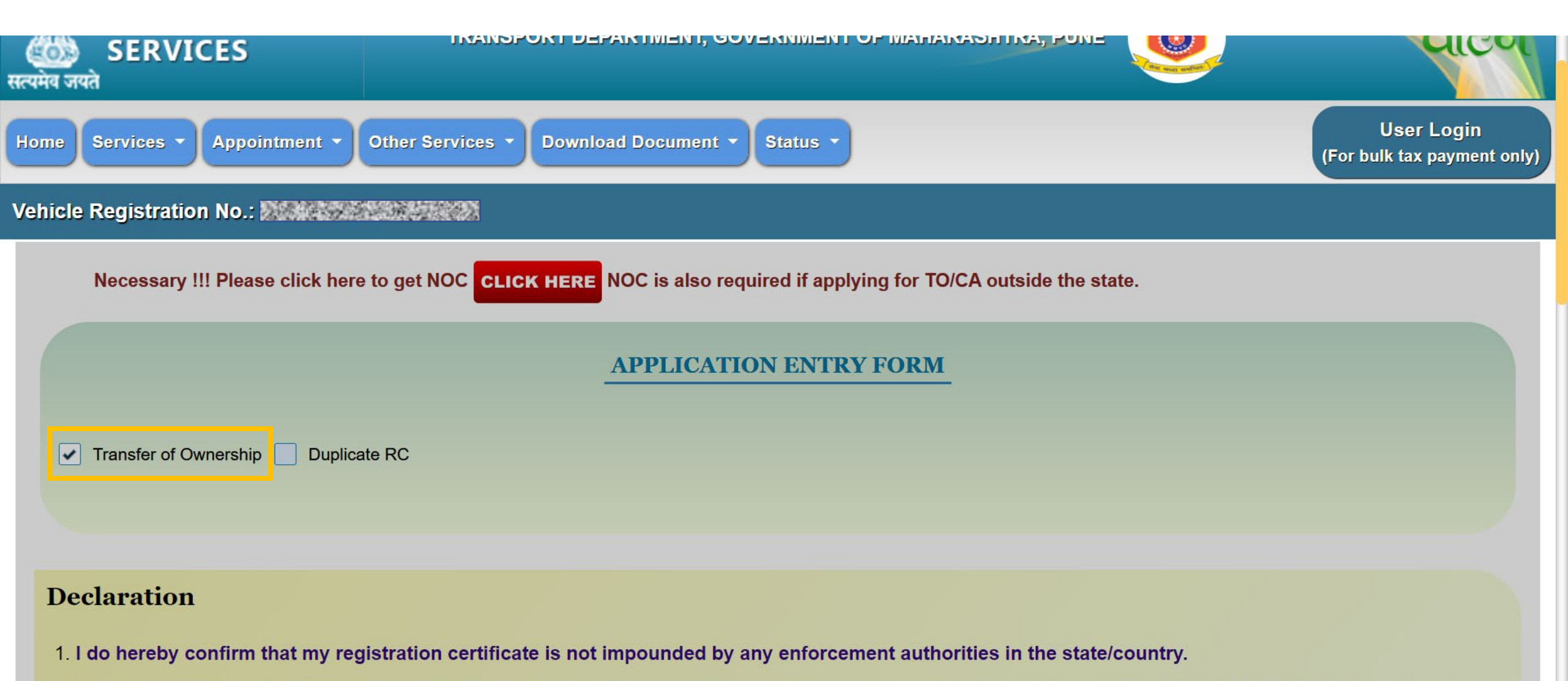

2. I do hereby confirm that I am applying for the service of a Transfer of Ownership under the provision of the Act or Rules made thereunder, also I am aware

# Enter details of buyer exactly as per buyer' Aadhaar records

| NSFER OF OWNERSHIP DETAILS | s                                     |                                                                  |
|----------------------------|---------------------------------------|------------------------------------------------------------------|
|                            |                                       |                                                                  |
|                            | Transferee (Buyer) De                 | tails                                                            |
|                            |                                       |                                                                  |
| Purpose                    | New Owner Serial No:                  | New Owner Name(Buyer) *                                          |
| SALE                       | - 2                                   |                                                                  |
| Ownership Type             | Father/Husband's Name                 | New Owner Category                                               |
| INDIVIDUAL                 |                                       | GENERAL                                                          |
| Sale Amount:               | Sale Date *                           | New Owner(Buyer) Mobile No                                       |
| 831469                     | · · · · · · · · · · · · · · · · · · · |                                                                  |
|                            | (* As Per Form 29)                    | (* This mobile number will be recorded in Vahan Services for any |
|                            |                                       | further communication via Vahan services.So please enter the     |
|                            |                                       |                                                                  |

Please note that in case you have used Aadhaar authentication mode then ensure that Transferee(Buyer details and mobile number should also be as per his Aadhaar only else application will be cancelled.

## Please check confirmation ox and click on 'Save to Draft'

details and mobile number should also be as per his Aadhaar only else application will be cancelled.

\*\*\*Note : Transfer of ownership (TO) is used in case of SALE, AUCTION, SUCCESSION

#### Declaration

- 1. I do hereby confirm that my registration certificate is not impounded by any enforcement authorities in the state/country.
- 2. I do hereby confirm that I am applying for the service of a Transfer of Ownership under the provision of the Act or Rules made thereunder, also I am aware that by applying for this service, new owner will be issued with a fresh Registration Certificate , and I agree that I will dispose my current registration certificate in my possession and not misuse it. If at any point, I am found with the registration certificate for this vehicle in my possession then I shall be liable for punishment as per the provision of Motor vehicle Acts/Rules.

✓Please confirm that Transferee (Buyer) Details are correct.

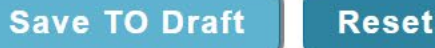

Owner Vehicle/Tax Details

## Application temporarily saved

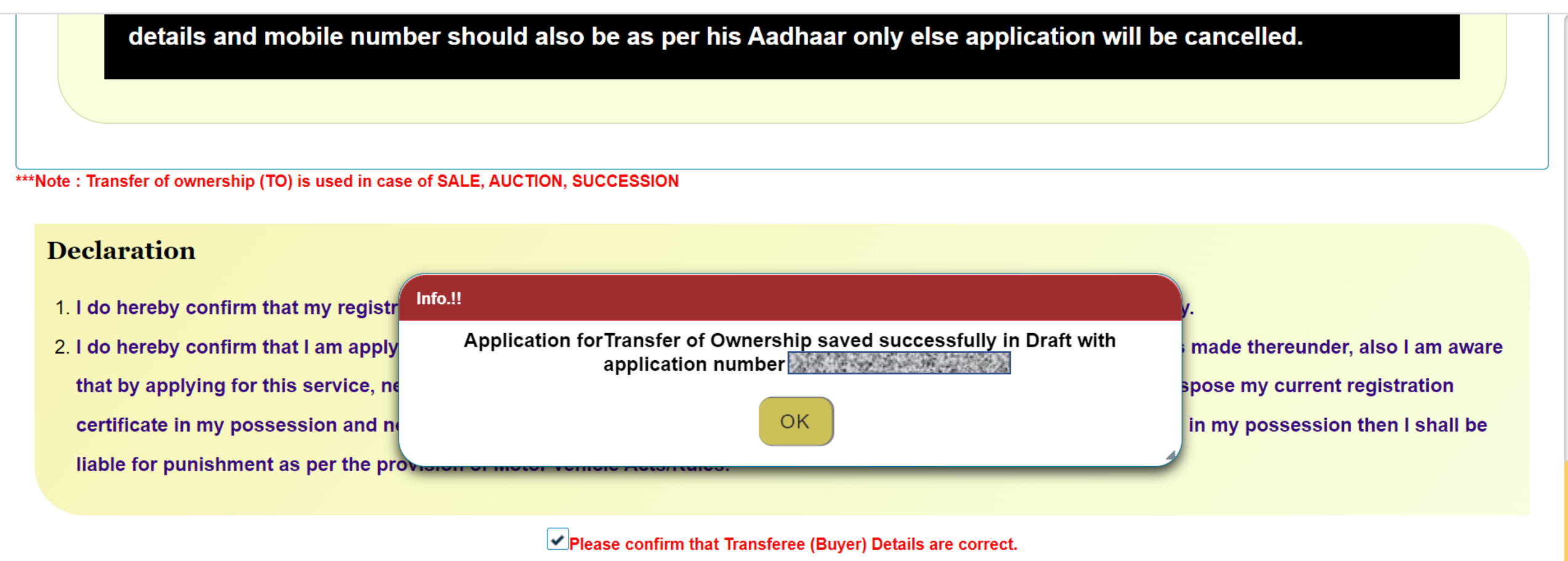

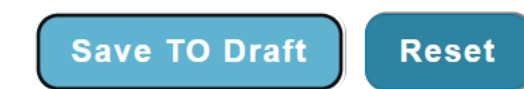

Owner Vehicle/Tax Details

## Click on 'Save' to proceed

details and mobile number should also be as per his Aadhaar only else application will be cancelled.

\*\*Note : Transfer of ownership (TO) is used in case of SALE, AUCTION, SUCCESSION

#### Declaration

- 1. I do hereby confirm that my registration certificate is not impounded by any enforcement authorities in the state/country.
- 2. I do hereby confirm that I am applying for the service of a Transfer of Ownership under the provision of the Act or Rules made thereunder, also I am aware that by applying for this service, new owner will be issued with a fresh Registration Certificate , and I agree that I will dispose my current registration certificate in my possession and not misuse it. If at any point, I am found with the registration certificate for this vehicle in my possession then I shall be liable for punishment as per the provision of Motor vehicle Acts/Rules.

Please confirm that Transferee (Buyer) Details are correct.

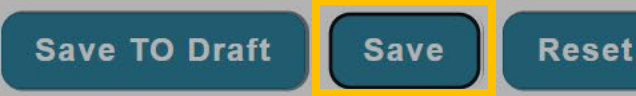

Owner Vehicle/Tax Details

Application No. generated and sent to buyer's Aadhaar registered mobile no. enter by Seller. Click on 'OK' to close this window.

Here, seller part of application is completed, and seller does not need to visit RTO.

| details and mobile number should also be as per his Aadhaar only else application will be cancelled                                                                                                    |
|----------------------------------------------------------------------------------------------------|
| details and mobile number should also be as per mis Audital only else application will be cancelled.                                                                                                    |
|                                                                                                    |
|                                                                                                    |
| *Note : Transfer of ownership (TO) is used in case of SALE, AUCTION, SUCCESSION                                                                                                    |
|                                                                                                    |
| Declaration                                                                                                    |
|                                                                                                    |
| Application for Transfer of Ownership has been initiated with application number and the second second s |
| mobile number for further process.                                                                                                    |
|                                                                                                    |
|                                                                                                    |
| Please confirm that Transferee (Buyer) Details are correct.                                                                                                    |
| Save TO Draft Save Reset                                                                                                    |
|                                                                                                    |

Owner

Vehicle/Tax Details

## Buyer side process initiation

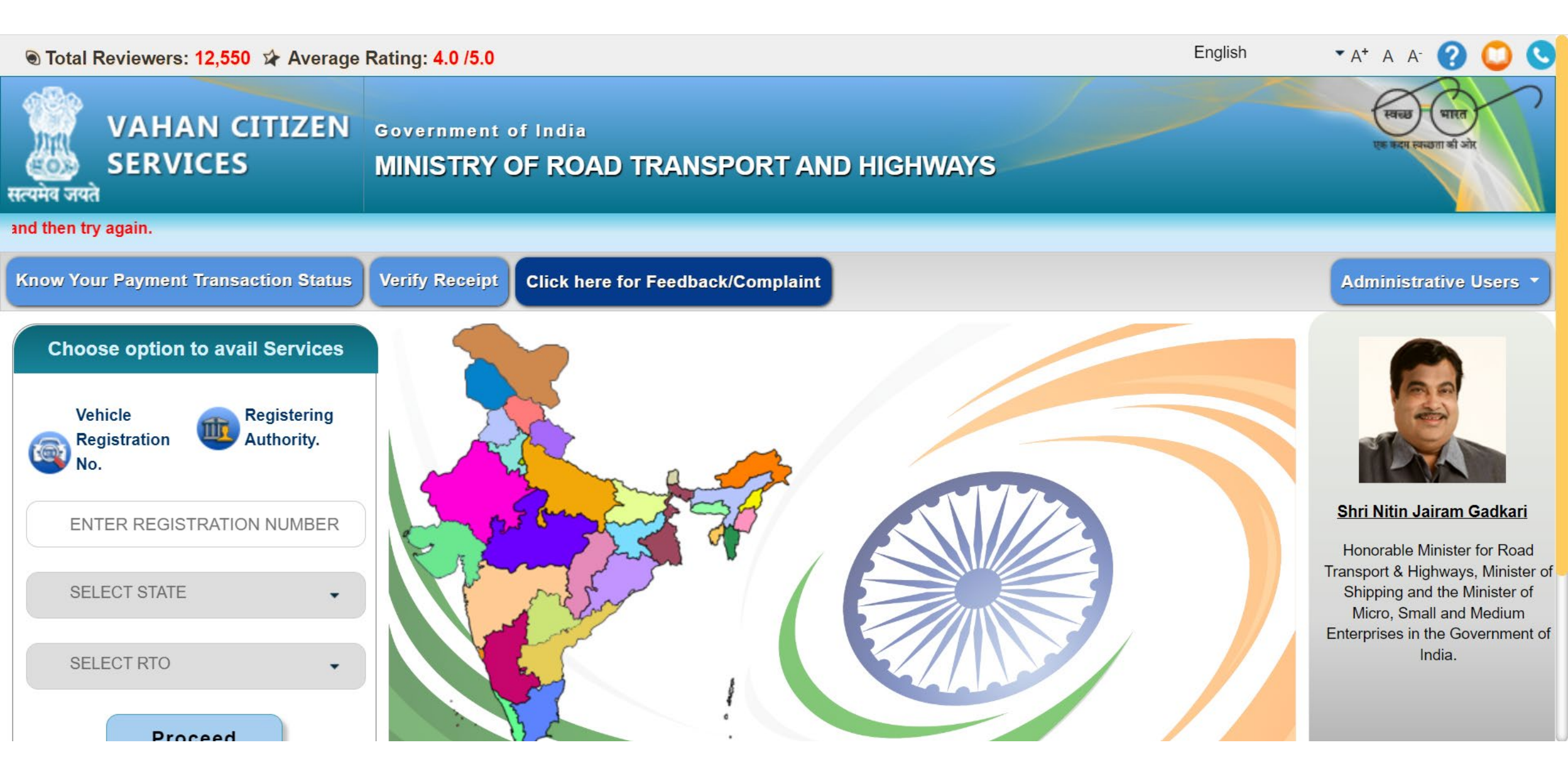

## **Service Selection**

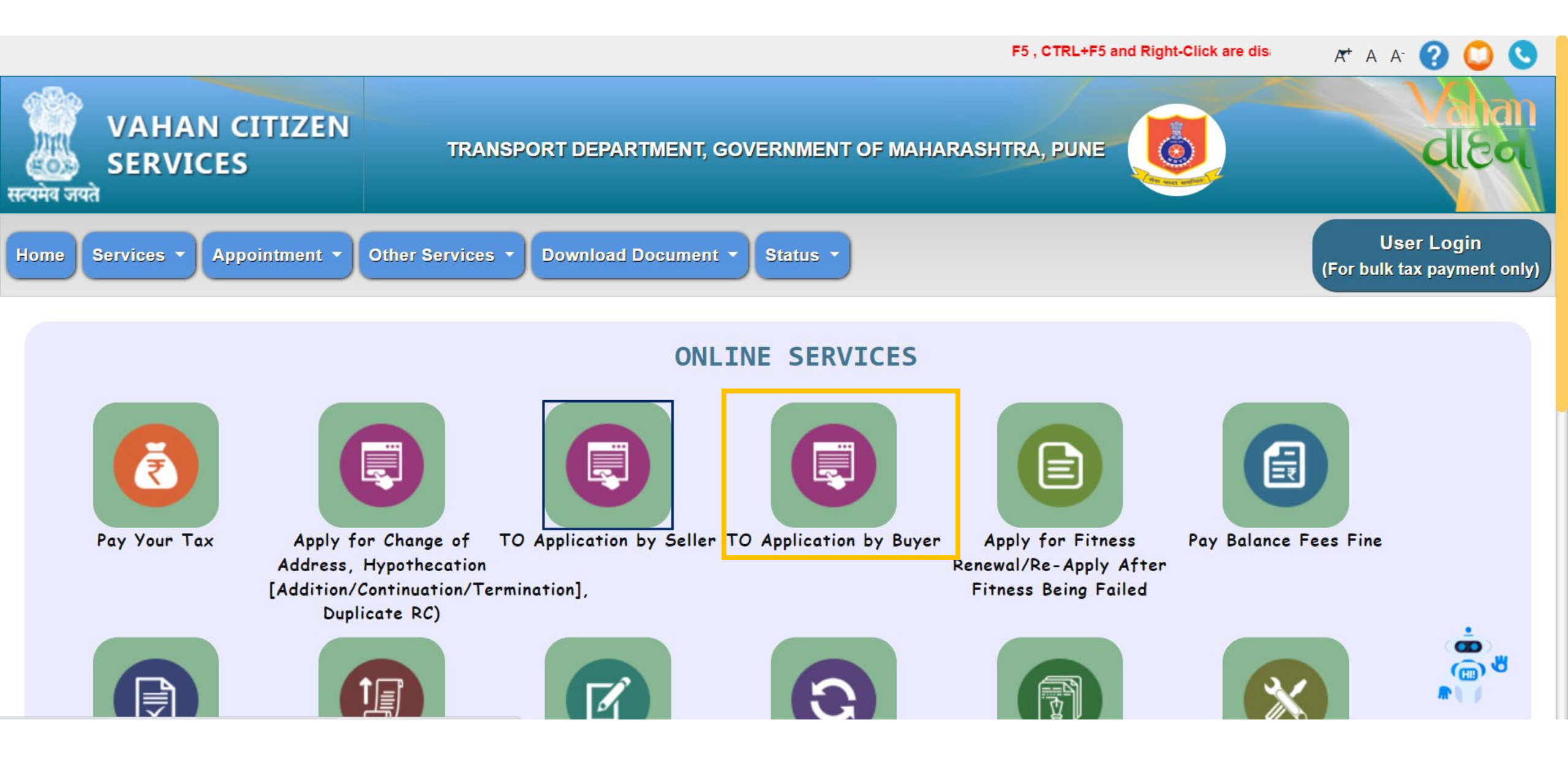

Enter 'Application No.' received on your Aadhaar registered mobile no. & click on 'Verify Details'

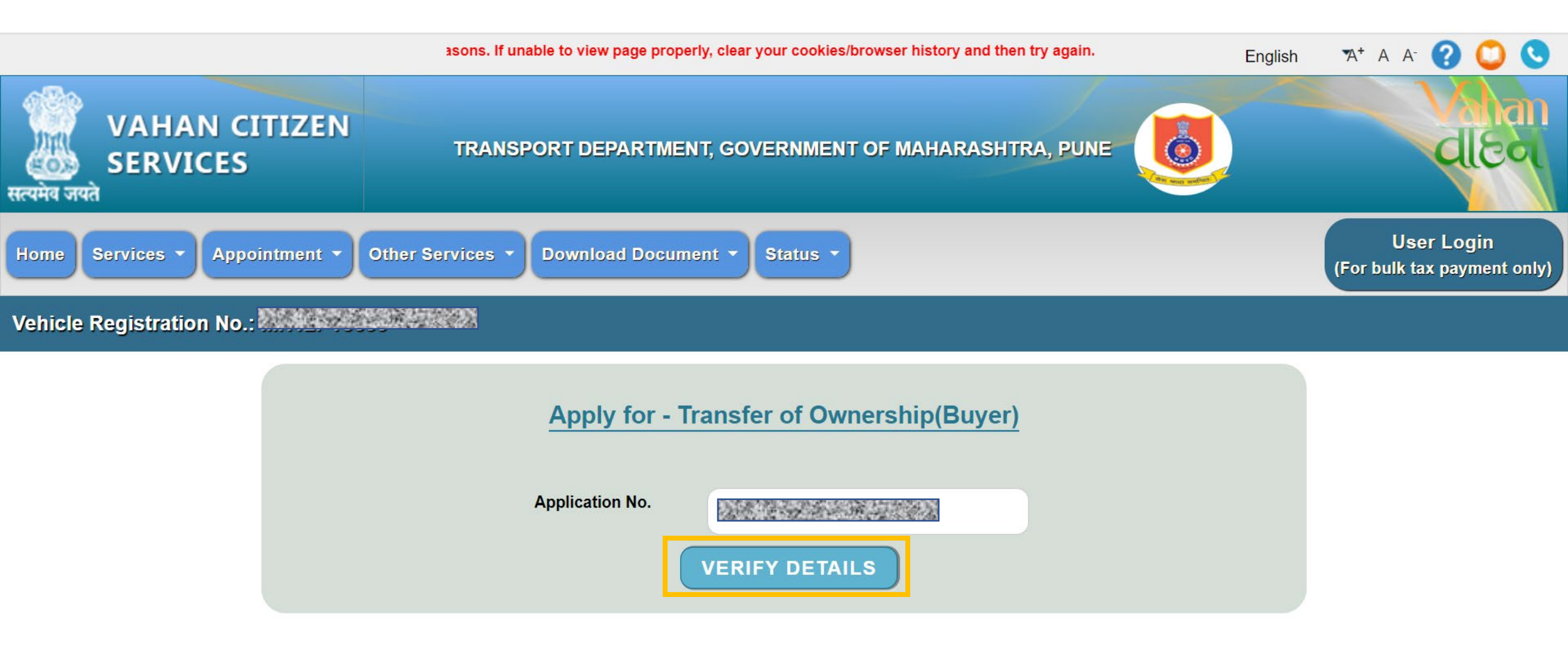

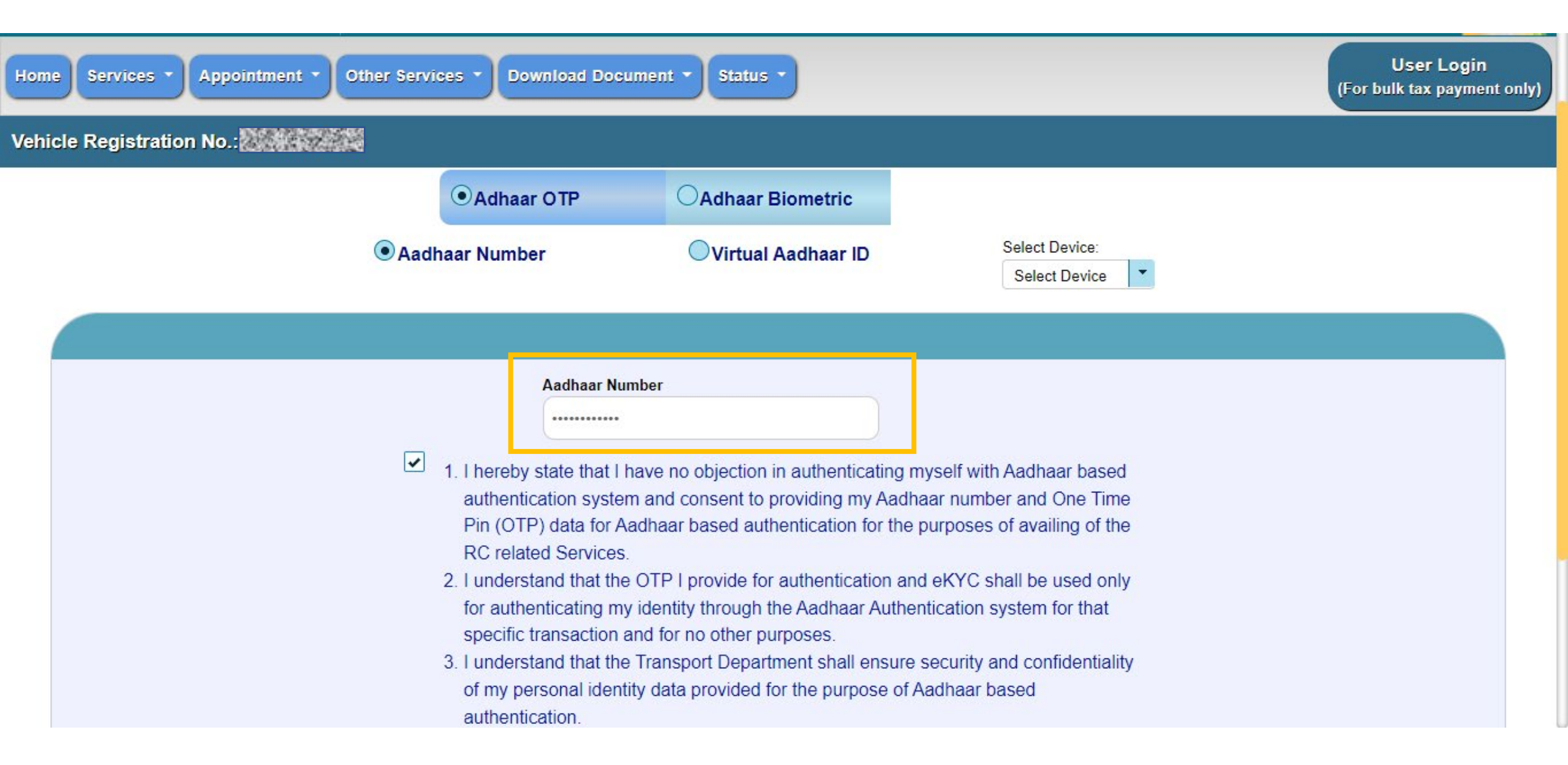

# Go through all the declaration points. Post confirmation, click on 'Get OTP'

|                                                            | Select Device                                                            |
|------------------------------------------------------------|--------------------------------------------------------------------------|
|                                                            |                                                                          |
| Aadh                                                       | aar Number                                                               |
| *****                                                      |                                                                          |
| 1. I hereby state                                          | that I have no objection in authenticating myself with Aadhaar based     |
| authentication                                             | system and consent to providing my Aadhaar number and One Time           |
| Pin (OTP) data                                             | a for Aadhaar based authentication for the purposes of availing of the   |
| RC related Se                                              |                                                                          |
| 2. I understand t                                          | hat the OTP I provide for authentication and eKYC shall be used only     |
| for authenticat                                            | ing my identity through the Aadhaar Authentication system for that       |
| 3 Lunderstand t                                            | bet the Transport Department shall ensure security and confidentiality   |
| of my persona                                              | l identity data provided for the purpose of Aadbaar based                |
| authentication                                             |                                                                          |
|                                                            | Get OTP                                                                  |
| Please note that OTP for entered Aadhaar will be valid for | 10 mins.Generate/Retrieve your VID by sending SMS to 1947. For more into |
|                                                            | visit uidai.gov.in.                                                      |

| ✓ 1 L bereby s                                                                                                    | Aadhaar Number                                                                                                    | Aadhaar based                                                                                            |
|----------------------------------------------------------------------------------------------------|----------------------------------------------------------------------------------------------------|----------------------------------------------------------------------------------------------------|
| e interetry s<br>authent<br>Pin (OT<br>RC rela<br>2. I under<br>for auth<br>specific<br>3. I under<br>of my p<br>authen | Adhaar OTP Please enter Mobile OTP. 623822 Please enter OTP sent on your Aadhar registered Mobile Number Resend mobile otp Validate OTP Get OTP d for 10 mins.Generate/Retrieve your VID by sending visit uidai.gov.in. | M One Time<br>ailing of the<br>e used only<br>n for that<br>onfidentiality<br>SMS to 1947. For more into |

## **Current Form**

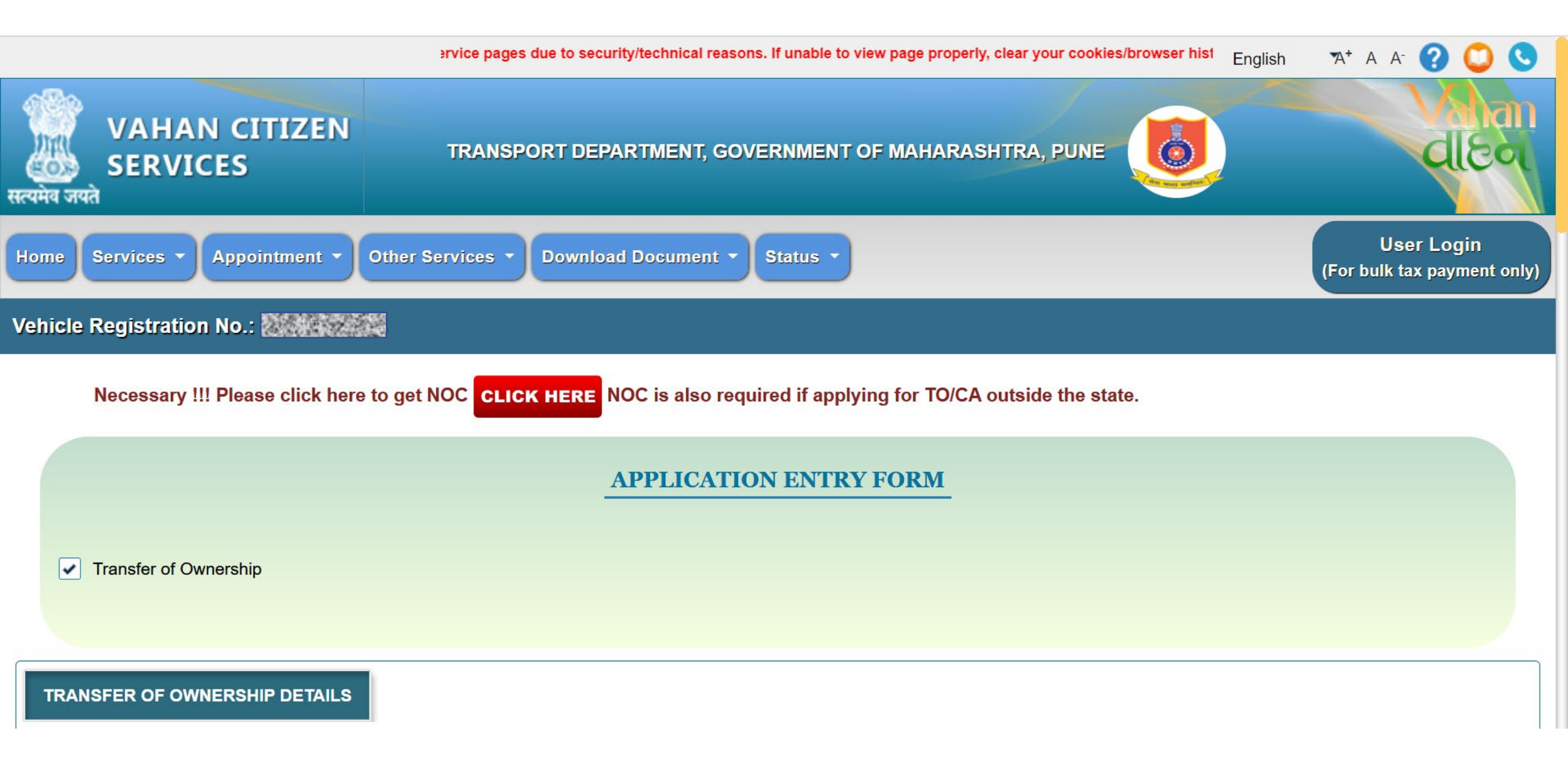

Current address details are auto fetched from buyer's Aadhaar linked address.

Permanent address fields to be manually entered.

| NSFER OF OWNERSHIP DETAILS       |                                            |                           |                              |
|----------------------------------|--------------------------------------------|---------------------------|------------------------------|
| Add Nominee Details<br>YES • NO  |                                            |                           |                              |
|                                  | Addres                                     | ss Details                |                              |
| Current Address (in Maharashtra) |                                            | Permanent Address         | Same as Current Address      |
| House No. & Street Name          | Village/Town/City                          | House No. & Street Name   | Village/Town/City            |
|                                  |                                            | and the man of the second | and the second second second |
| Landmark/Police Station          | State                                      | Landmark/Police Station   | State                        |
| and the second and the second    | Maharashtra 🗸                              |                           | Maharashtra -                |
| District                         | PinCode:                                   | District                  | PinCode:                     |
| and the second and the second    | · 「「「」」、「「」、「」、「」、「」、「」、「」、「」、「」、「」、「」、「」、 | ういで、「ない」「「「」」であった。 ほうかい   | ふう ちょう あい 南山 ひかんの ちょう        |
| PAN Number                       | Email Id                                   |                           |                              |
|                                  |                                            |                           |                              |
|                                  |                                            |                           |                              |
|                                  |                                            |                           |                              |

## Fees details appear here

#### Insurance Details

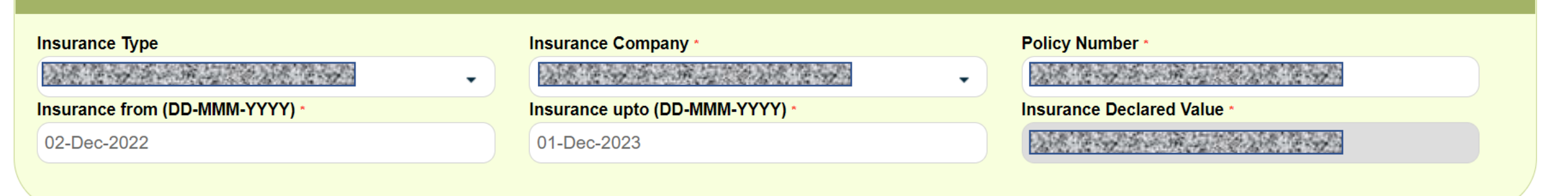

#### Fee Panel

| S.No. | Description           | Due Date             | Fee Amount(In Rs) | Fine Amount(In Rs) | Total Amount In Rupee |
|-------|-----------------------|----------------------|-------------------|--------------------|-----------------------|
| 1.    | Transfer of Ownership |                      |                   |                    |                       |
| 2.    | Postal Fee            |                      |                   | and a start from   |                       |
| 3.    | TDS on Smartcard Fee  |                      |                   |                    |                       |
| 4.    | Smart Card Fee        |                      |                   |                    |                       |
|       |                       | GRAND TOTAL (in Rs): |                   |                    |                       |

# The application will go to respective RTO, for verification and approval, based on the registered address in Aadhaar. After this, payment stage appears.

|                                      | Fee Panel                                                                                            |                                                                                                    |                                                                                                    |                                                                                                    |                                                                                                    |  |
|--------------------------------------|----------------------------------------------------------------------------------------------------|----------------------------------------------------------------------------------------------------|----------------------------------------------------------------------------------------------------|----------------------------------------------------------------------------------------------------|----------------------------------------------------------------------------------------------------|--|
| S.No.                                | Description                                                                                          | Due Date                                                                                                    | Fee Amount(In Rs)                                                                                                    | Fine Amount(In Rs)                                                                                                    | Total Amount In Rupee                                                                                     |  |
| Fees Collection I                    | Details                                                                                              |                                                                                                    |                                                                                                    |                                                                                                    |                                                                                                    |  |
| Kindly e<br>submitte<br>Note : Pinco | ensure that the information<br>d then only provision is the<br>de received from Aadhaar<br>descriper | entered here is correct. on<br>ere to withdraw the application<br>comes in jurisdiction of RT<br>ncy in information received | Total Fees in Rupee<br>ice moved forward, you wo<br>tion and submit new applic<br>forfeited.<br>TO - AURANGABAD, Mahara<br>from eKYC, please contac | n't be able to correct it. In o<br>cation. In this case all the fe<br>ashtra so your application<br>ashtra for necessary action<br>mation carefully. | case incorrect application is<br>ee submitted for same will be<br>will be processed there. For any<br>on. |  |
|                                      | iele/Tex Detaile                                                                                     | ✓ Confir                                                                                                    | m Details 🗙 Edit Deta                                                                                                    | ils                                                                                                    |                                                                                                    |  |

## Post successful payment, this page appears.

You can print Form 29, 30 and the receipt. Please proceed to upload document.

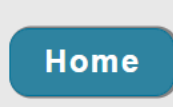

- 1. Kindly upload all the mandatory documents via >> UPLOAD DOCUMENT button which is given below. Kindly ensure that all the documents you uploaded here are correct.
- 2. Click Final Submit after uploading documents. Application will be processed only after this.

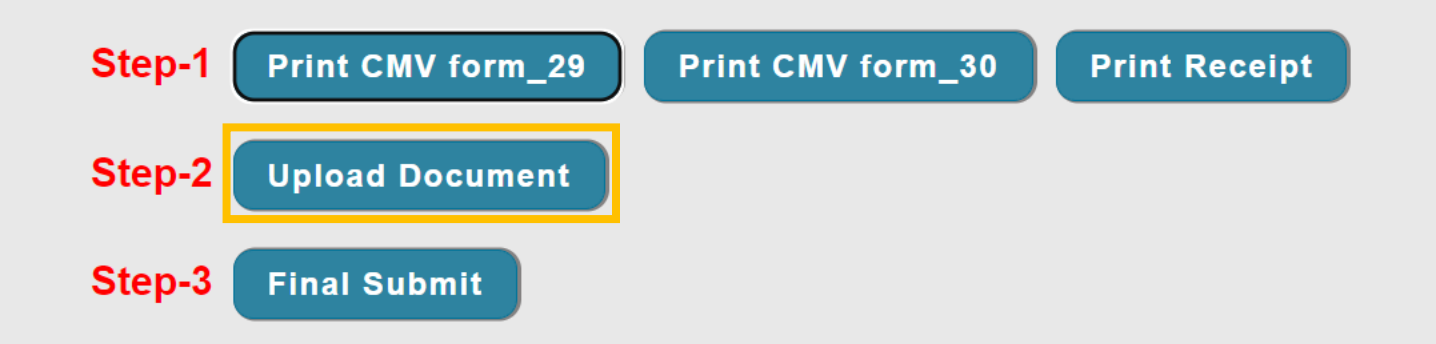

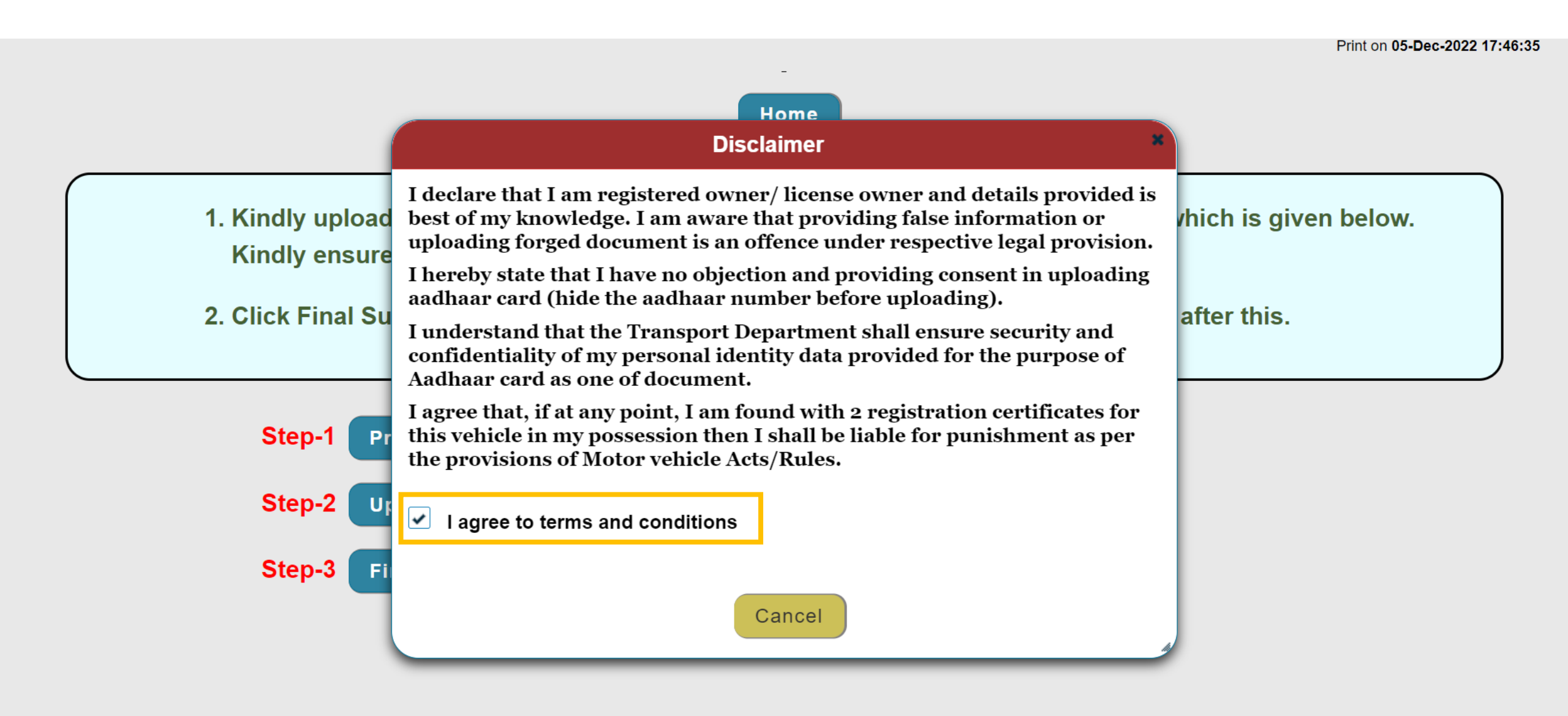

## All documents are to be mandatorily uploaded.

.

|                                         |                                        | testimage.jpeg                             |          |   |
|-----------------------------------------|----------------------------------------|--------------------------------------------|----------|---|
| Photocopy of Registration Certificate * | Vehicle Registration Certificate Photo | + Choose                                   | O Upload | ۲ |
| Buyer ID cum Address Proof *            | Photo of Buyer ID cum Address Proof V  | testimage.jpeg                             | © Upload | ۲ |
| Seller ID cum Address Proof *           | Photo of Seller ID cum Address Proof V | + Choose                                   | • Upload | ۲ |
| Vehicle Chassis Photo *                 | Vehicle Chassis Photograph             | is uploaded successfully<br>testimage.jpeg | • Upload | ۲ |
| Vehicle Photograph *                    | Vehicle Photograph from Front V        | No file chosen Choose                      | • Upload | ۲ |

## Click on 'Final Submit'

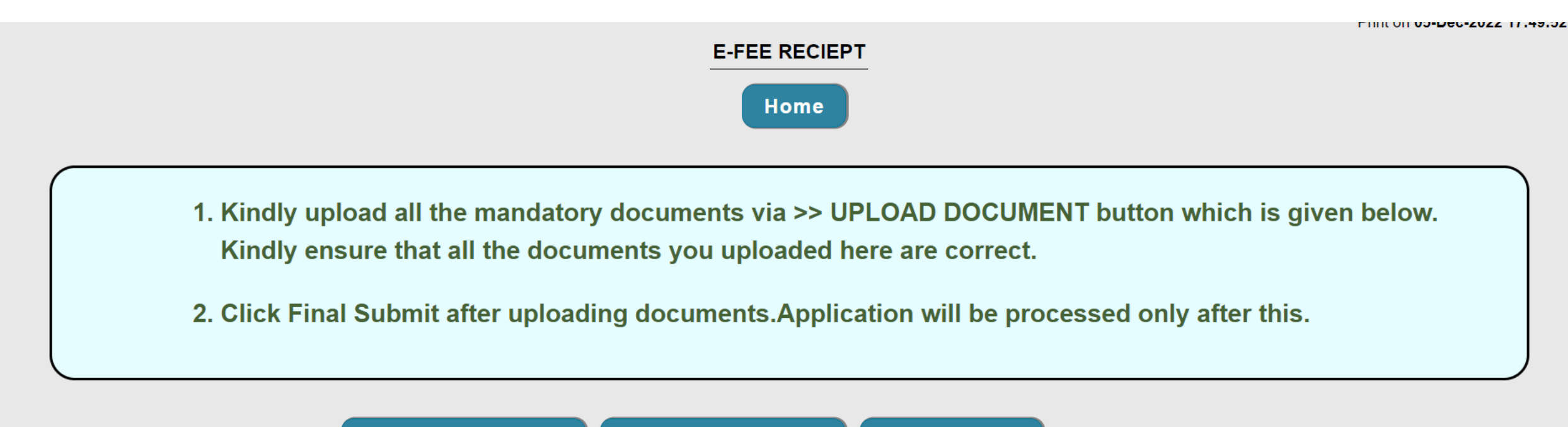

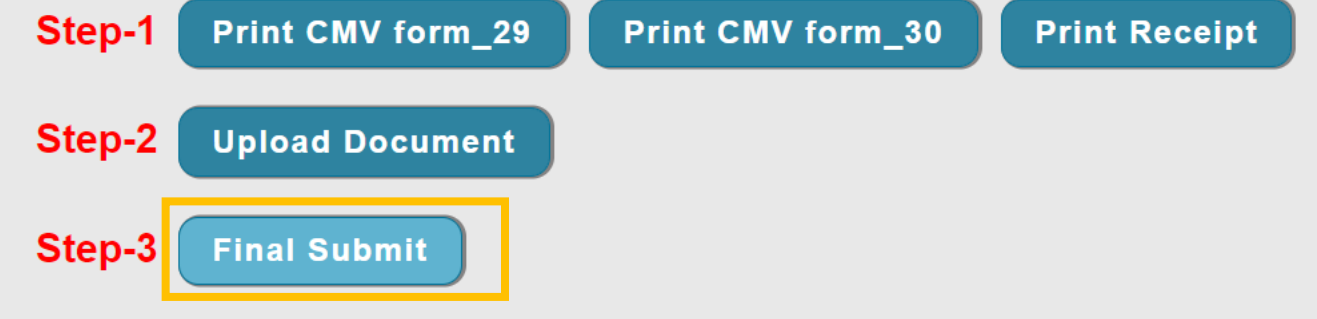

This message will appear. Click on 'Home' to close this window. Here, the TO application is completed now, and buyer does not need to visit RTO. Application is at RTO end for approval, post this stage. Post successful approval, RC printing in the buyer's name will be auto initiated.

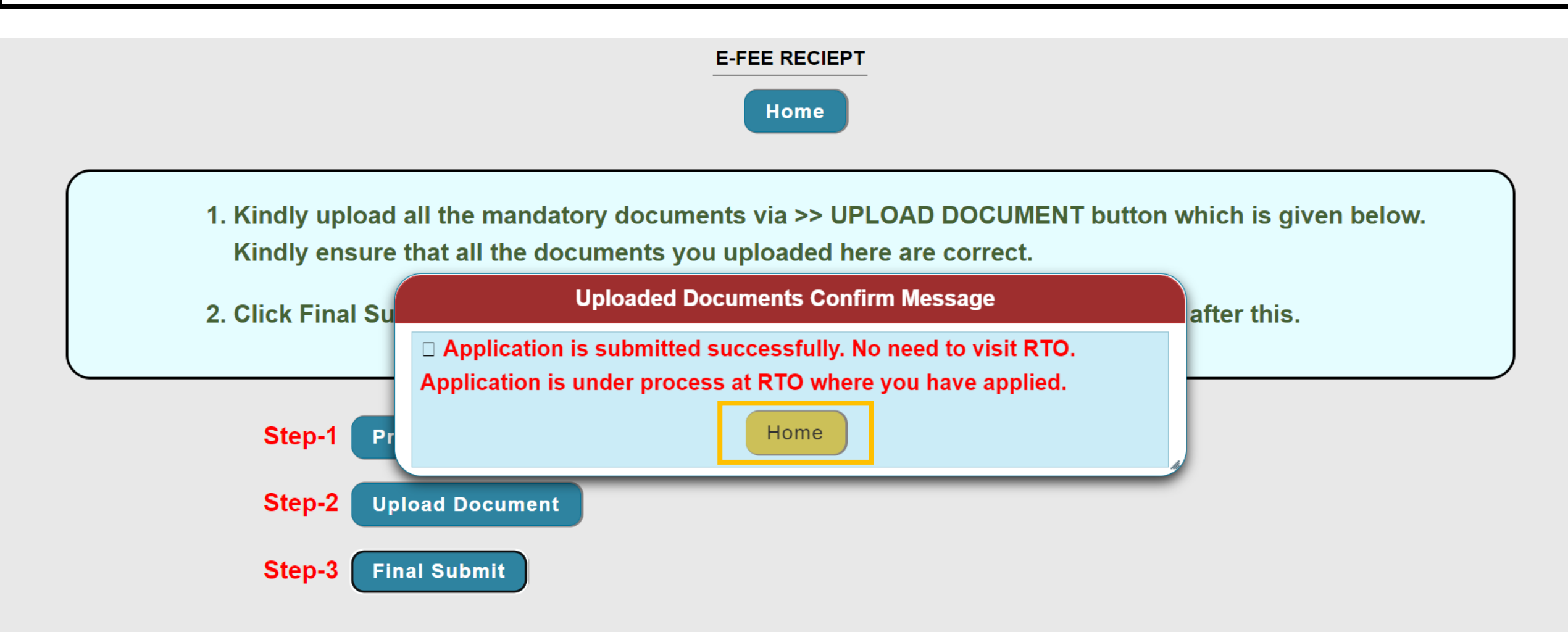

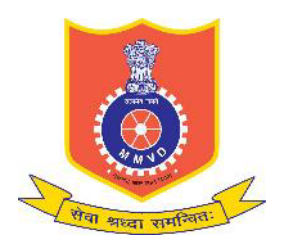

Motor Vehicles Department, Maharashtra

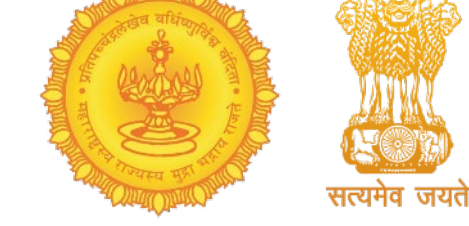

# Thank You

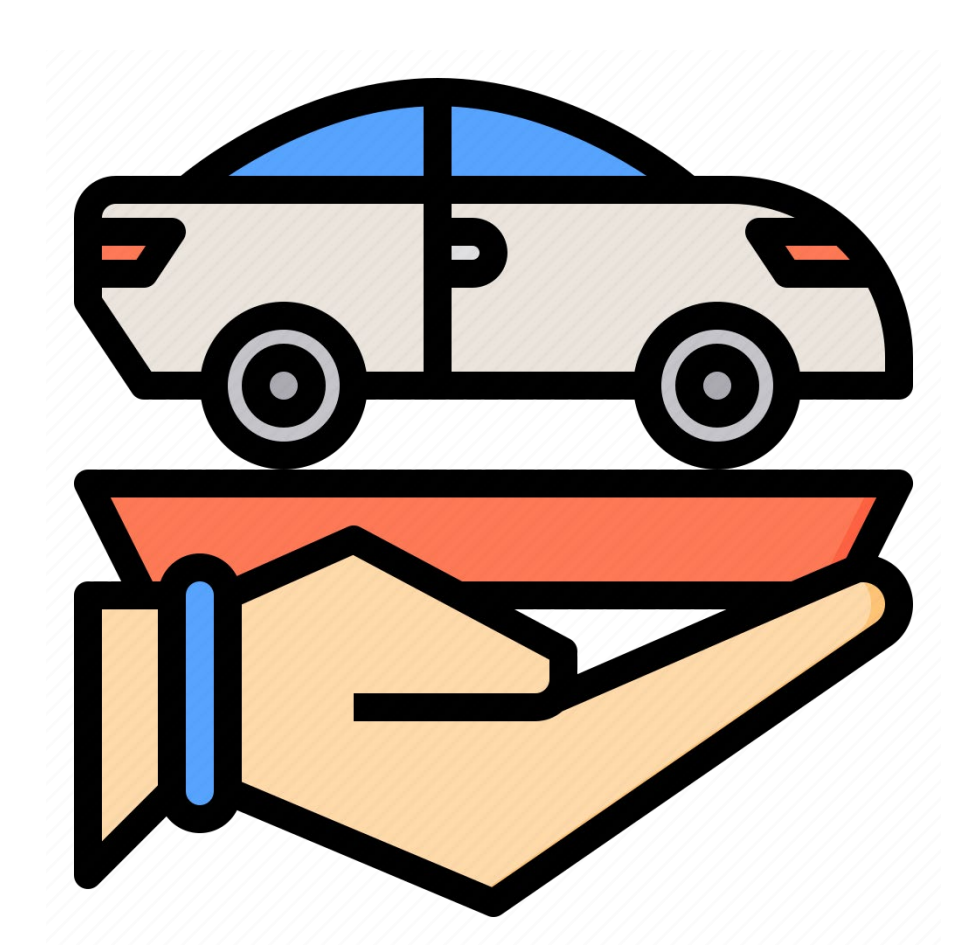